# Meluluskan Siswa Berdasarkan Kelas

Segera pindahkan siswa yang sudah lulu ke kelas LULUSAN di dashboard Lembaga Anda.

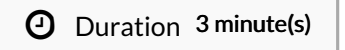

#### Contents

Introduction Step 1 - Pada Halaman Beranda Pilih Siswa Step 2 - Pilih Kelas di Kolom Kelulusan Step 3 - Klik Catat Lulus Step 4 - Selesai Comments

## Introduction

Langkah berikut akan menuntun Anda dalam melakukan perapian data kelas di Lembaga Anda, terutama untuk siswa yang sudah lulus akan dipindahkan ke kelas LULUSAN, agar kelas tertinggi dapat ditempati oleh siswa yang naik kelas.

### Step 1 - Pada Halaman Beranda Pilih Siswa

Silahkan pilih menu Siswa pada halaman beranda, dan klik Pindah Kelas & Kelulusan.

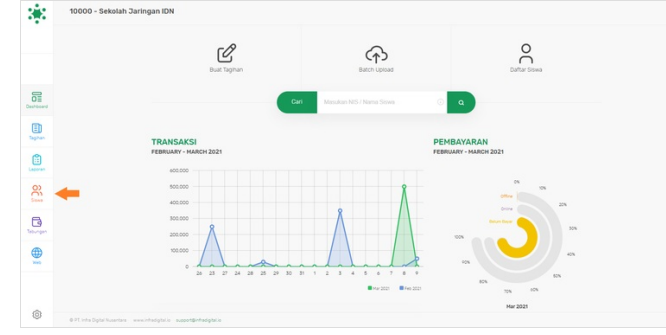

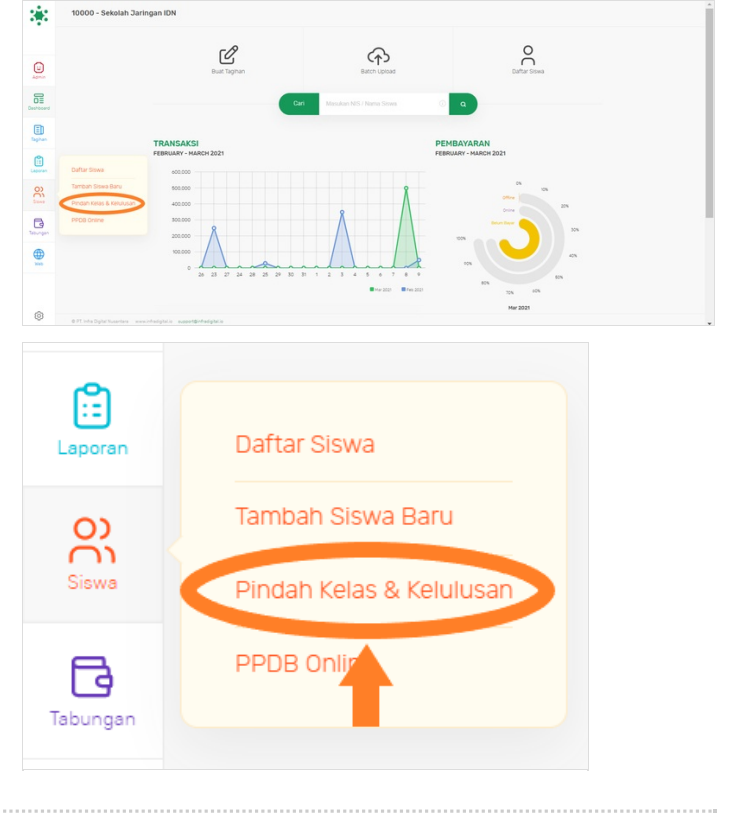

### Step 2 - Pilih Kelas di Kolom Kelulusan

Pilih **Kelas** yang ingin diluluskan pada kolom **Kelulusan** dan pastikan kelas yang akan diluluskan adalah kelas tertinggi pada jenjang nya. Contoh kelas tertinggi di SD/MI adalah kelas 6, SMP/MTs kelas 9 dan SMA/MA/SMK kelas 12.

#### Pada contoh gambar Kelas 12.

| Perubahan Data Siswa                                                 |                                                                         | O) Siswa                                 | DELETE<br>DONATUR NON SISWA<br>FINANCE<br>KELAS 1 |
|----------------------------------------------------------------------|-------------------------------------------------------------------------|------------------------------------------|---------------------------------------------------|
| erpindahan Kelas                                                     | Kelulusan                                                               | Perubahan Data Siswa                     | KELAS 10<br>KELAS 10 A                            |
| hat daftar seluruh Siswa atau perkelas<br>eserta data pembayarannya. | Semua Siswa di kelas ini akan dipindah ke<br>dalam grup "LULUSAN 2021". | Perpindahan Kelas                        | KELAS 10 ABU BAKAR<br>KELAS 10 IPA 1              |
| And Diffe Votes                                                      | Detail taoihan Siswa akan tetap tersimpan didalam sistem.               | Lihat daftar seluruh Siswa atau perkelas | KELAS 10 TKS<br>KELAS 11<br>KELAS 12              |
| Asai - Pilin Kelas -                                                 | Tagihan Belum Lunas tetap dapat dibayarkan.                             | beserta data perilbayaraninya.           | KE NS1A<br>K∎ 1D                                  |
| Tujuan Masukan Kelas                                                 | - Pilih Kelas -                                                         | Asal - Pilih Kelas - 🗘                   | Ktors 2 Kelas 2 A<br>Kelas 2D                     |
| PINDAH KELAS                                                         | CATAT LULUS                                                             | Tujuan Masukan Kelas                     | - Pilih Kelas -                                   |
|                                                                      |                                                                         |                                          |                                                   |

#### Step 3 - Klik Catat Lulus

Setelah kelas dipilih, klik **Catat Lulus**. Silahkan klik **Ya, Update** jika kelas yang dipilih sudah benar.

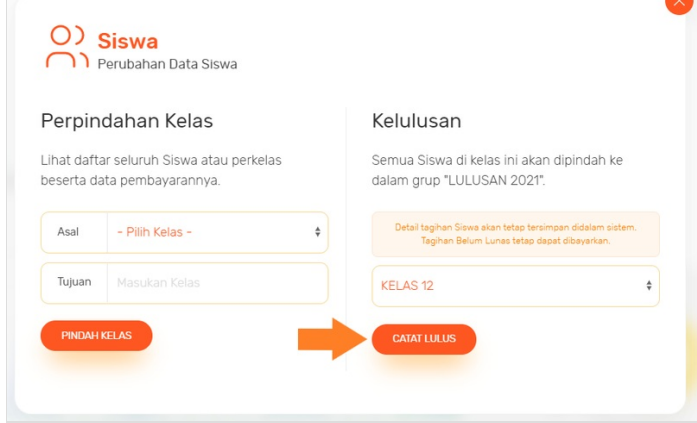

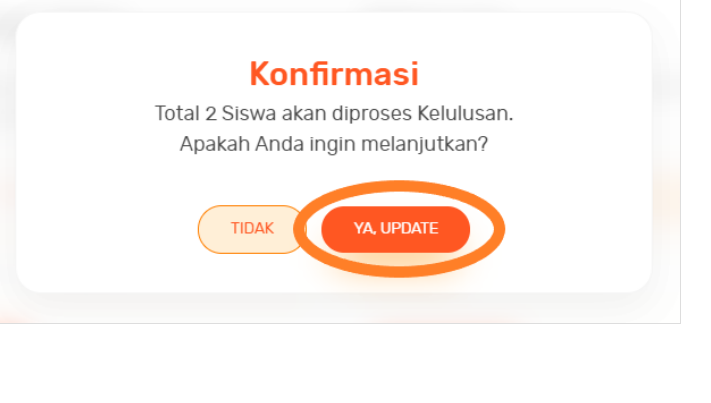

### Step 4 - Selesai

Selamat, Anda telah berhasil meluluskan siswa (contoh kelas 12) menjadi LULUSAN 2021.

#### Penting!

Penamaan tahun lulusan akan mengikuti tahun berjalan saat meluluskan kelas di dashboard.

| •      | - 6mua - 5emua - 1        |                                 |                        | Sowa Mesukan NIS at | au Nama 🔍 🔍            |                         | Display 20 8 |     |
|--------|---------------------------|---------------------------------|------------------------|---------------------|------------------------|-------------------------|--------------|-----|
|        |                           |                                 | <b>47</b>              | 865                 | 560<br>Total Telepon 💿 | 253<br>Total Circuit () |              |     |
|        | BHI ID                    | Nama Siswa                      |                        | Group               | No Pensel              | Email                   | Plib         |     |
|        | 60002007                  | Naumi Centauri                  |                        | LULUSAN 2821        | 62812315263            | naumi@gmail.com         | ď            |     |
| (D)    | 20192068                  | TABENA ZAHRA PATREANA           |                        | LULUSAN 2821        | 6285222249071          |                         | ď            |     |
| ili an |                           | HASTU NASTITI KHAIRUNISA        | <ul> <li>()</li> </ul> | LULUGAN 2821        | 6281326272470          |                         | ď            |     |
| 2      | 9832                      | MAULANA RAFI SURVO PRAVO        | 160                    | LULUSAN 2821        | 6281325100118          |                         | C            |     |
| ines.  | 60002021                  | KARTIKA SILVIA                  |                        | LULUSAN 2821        | 6287652632123          | beta@gmail.com          | C            |     |
|        |                           | RENDY HARDIAN SAPUTRA           |                        | LULUSAN 2021        | 6282137787141          |                         | ď            |     |
| •      | 20192039                  | LIGNEL FABIAND                  |                        | LULUSAN 2821        | 6288869983660          |                         | C            |     |
| Nes    | 60002001                  | RAHMAT FAJAR MAULANA            |                        | LULUSAN 2821        | 6285277119412          | rahmat@infradigital.io  | C            |     |
|        | 20192064                  | RASYID RAFASYA ZAIDAN           |                        | LULUSAN 2821        | 6281329319329          |                         | C            |     |
| â      | ( 1905 )                  | MARCELLA RAMADHANE              |                        | LULUSAN 2021        | 6281390623586          |                         | ce.          |     |
| 0      | © 71 into Digital Nusanti | re excitedatele economicadatele |                        |                     |                        |                         | Page: 1      | 2 3 |